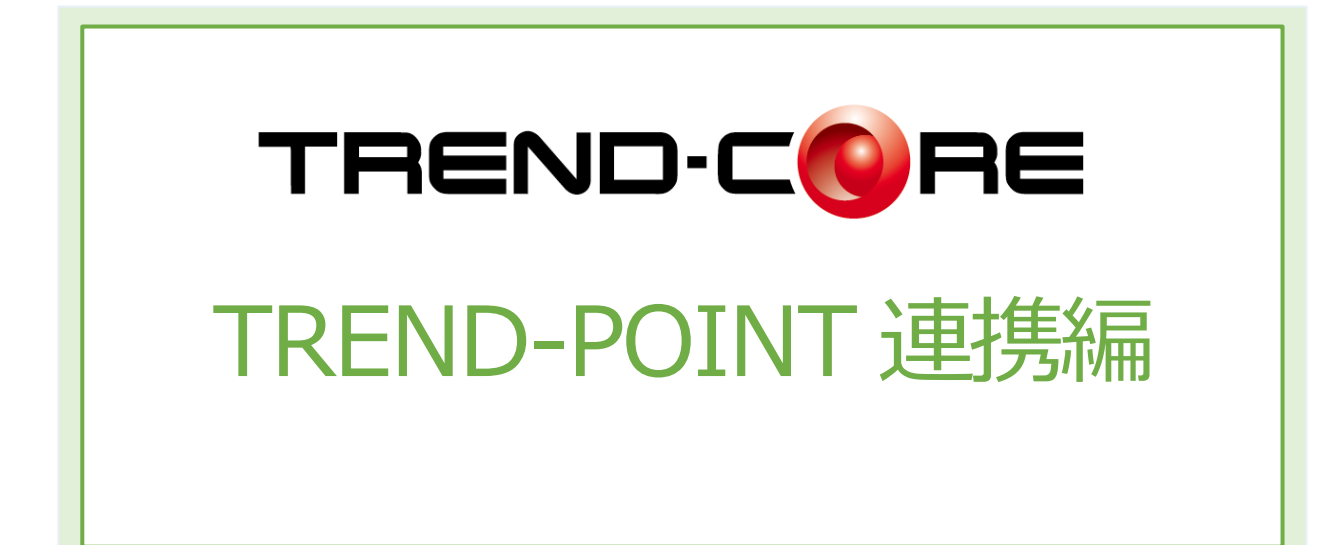

| 1. | 3DE | デルを利用したシミュレーション(同時起動編)      | _1  |
|----|-----|-----------------------------|-----|
|    | 1-1 | CIM自動連携 現況地形と3D設計データのくり抜き   | _ 1 |
|    | 1-2 | CIMファイル連携 現況地形と基盤地図データの読み込み | _ 3 |
|    | 1-3 | CIMファイル連携 現況地形とIFCデータの読み込み  | 4   |
|    | 1-4 | 3Dシミュレーション                  | _ 5 |
| 2. | 3D£ | デルを利用したシミュレーション(ファイル経由編)    | _6  |
|    | 2-1 | CIM自動連携 現況地形と3D設計データのくり抜き   | 6   |
|    | 2-2 | CIMファイル連携 現況地形と基盤地図データの読み込み | _ 9 |
|    | 2-3 | CIMファイル連携 現況地形とIFCデータの読み込み  | _11 |
|    |     |                             |     |

設計·施工計画【TREND-CORE⇔TREND-POINT連携】

使用データ: 3D設計データ(CORE).TCM 現況地形.XPT

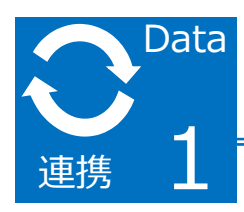

3Dモデルを利用したシミュレーション(同時起動編)

TREND-POINTの点群を元に現況地形を連携し、TREND-COREで作成した3D設計データに併せて取り込み、現況地形をくり抜く方法をご説明します。

設計モデルに合わせ地形をくり抜くことで、より完成度の高い3Dモデルを作成することができます。

## 1-1. CIM自動連携 現況地形と3D設計データのくり抜き

① 【TREND-CORE】を起動し、[3D設計データ作成] タブの [土工横断計画] をクリックし、[形状モデル] をクリックします。 ② 【TREND-POINT】を起動し、現況地形を開きます。

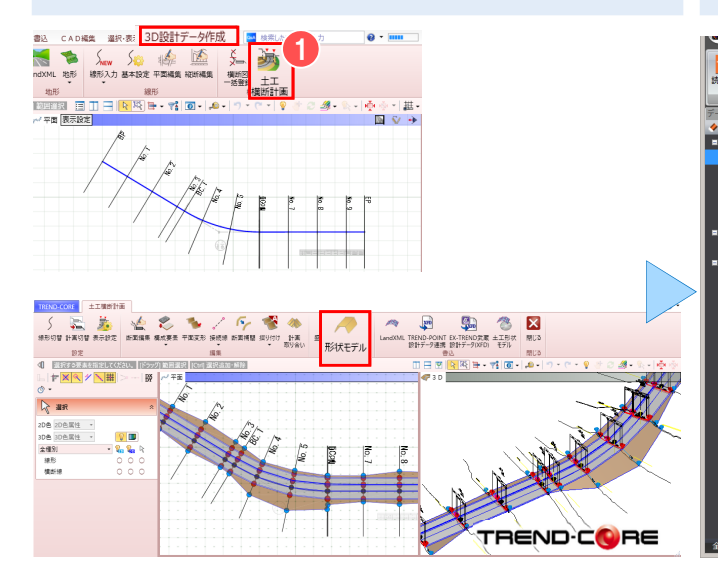

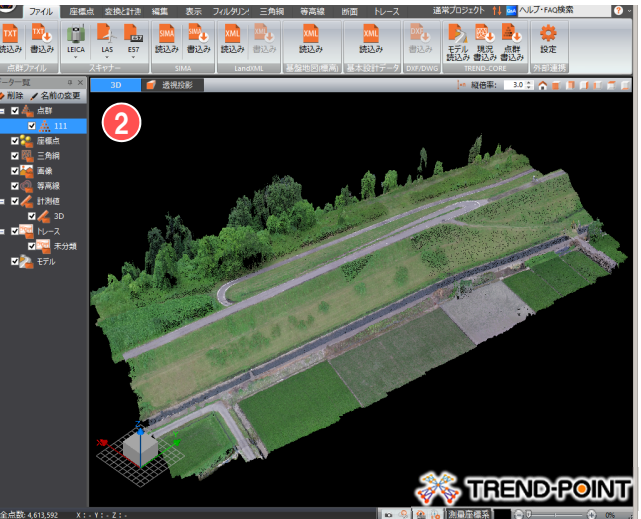

③【TREND-CORE】より [読込]タブの [TREND-POINT現況連携] をクリックします。

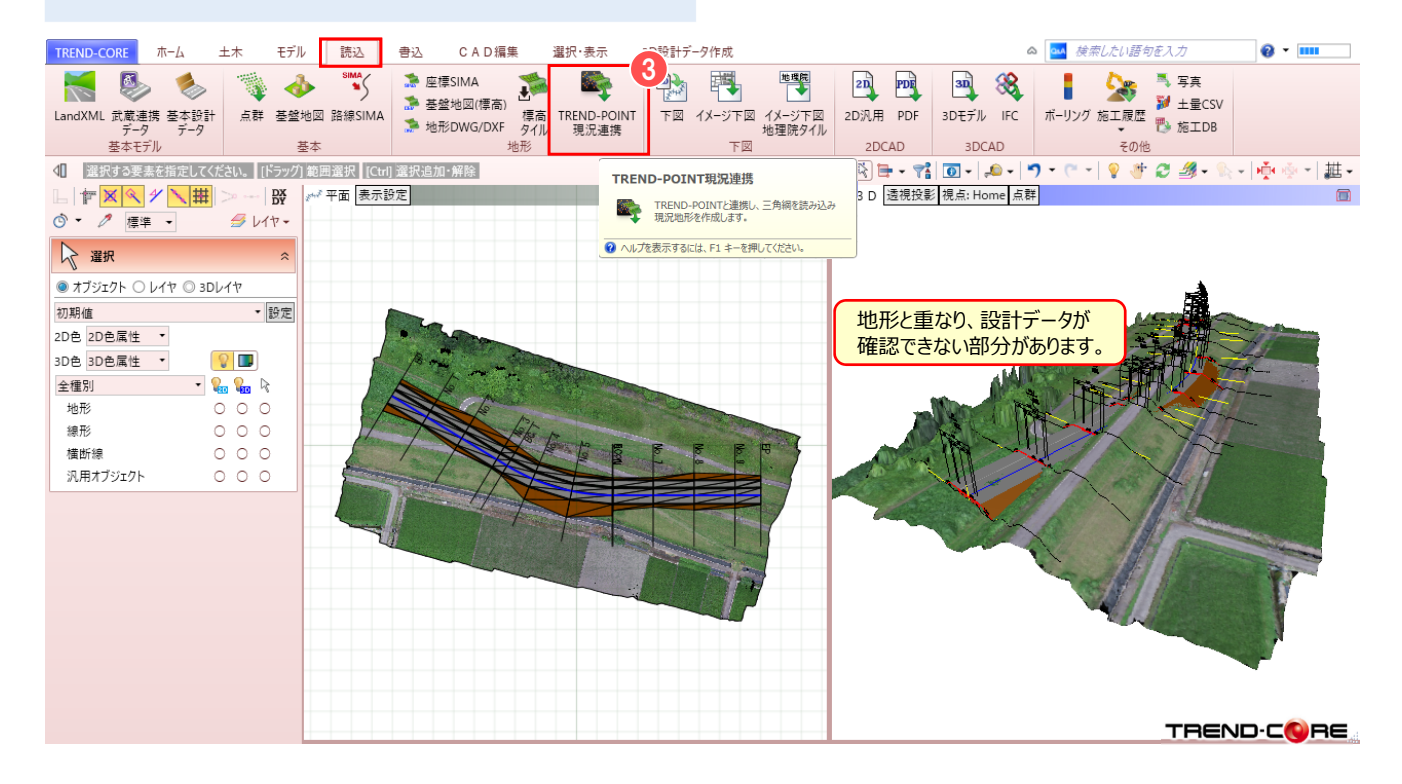

# ④「平面ビュー」より 3D設計モデルを選択し、[専用オブジェクト変換]をクリックします。 「凸凹地盤」を選択し、[OK]をクリックします。

⑤ [ホーム] タブより [地形-くり抜き] をクリックします。

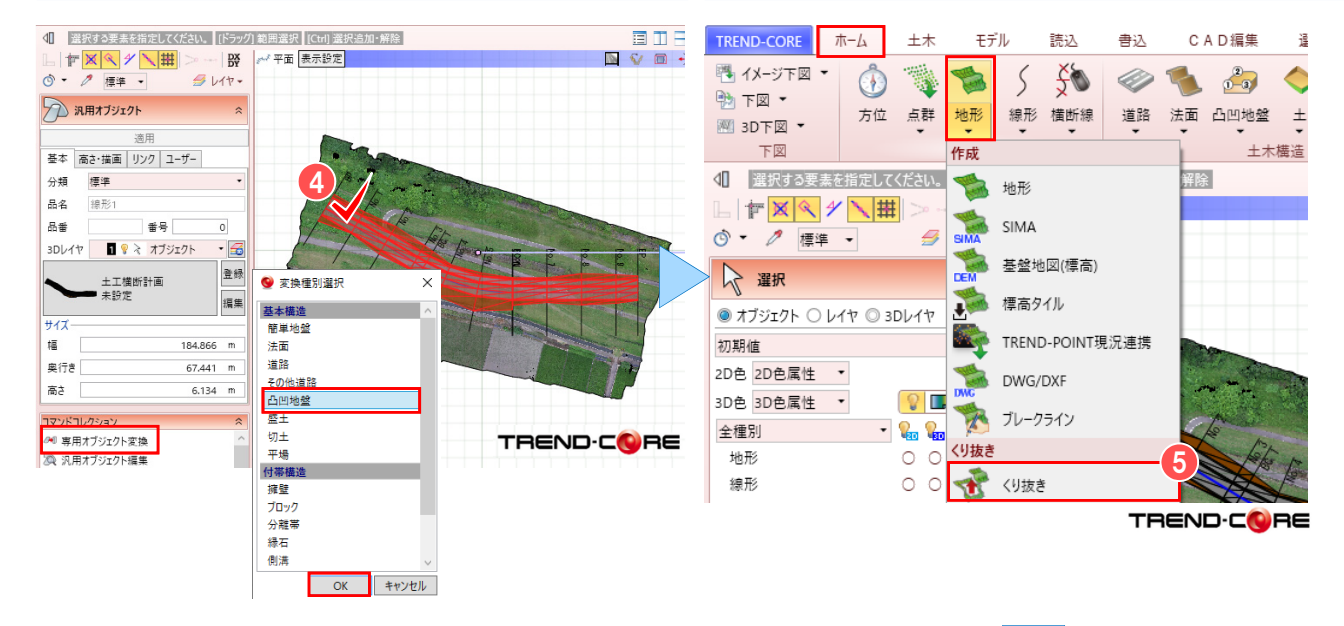

⑥ 設計データに合わせて、地形がくり抜かれます。

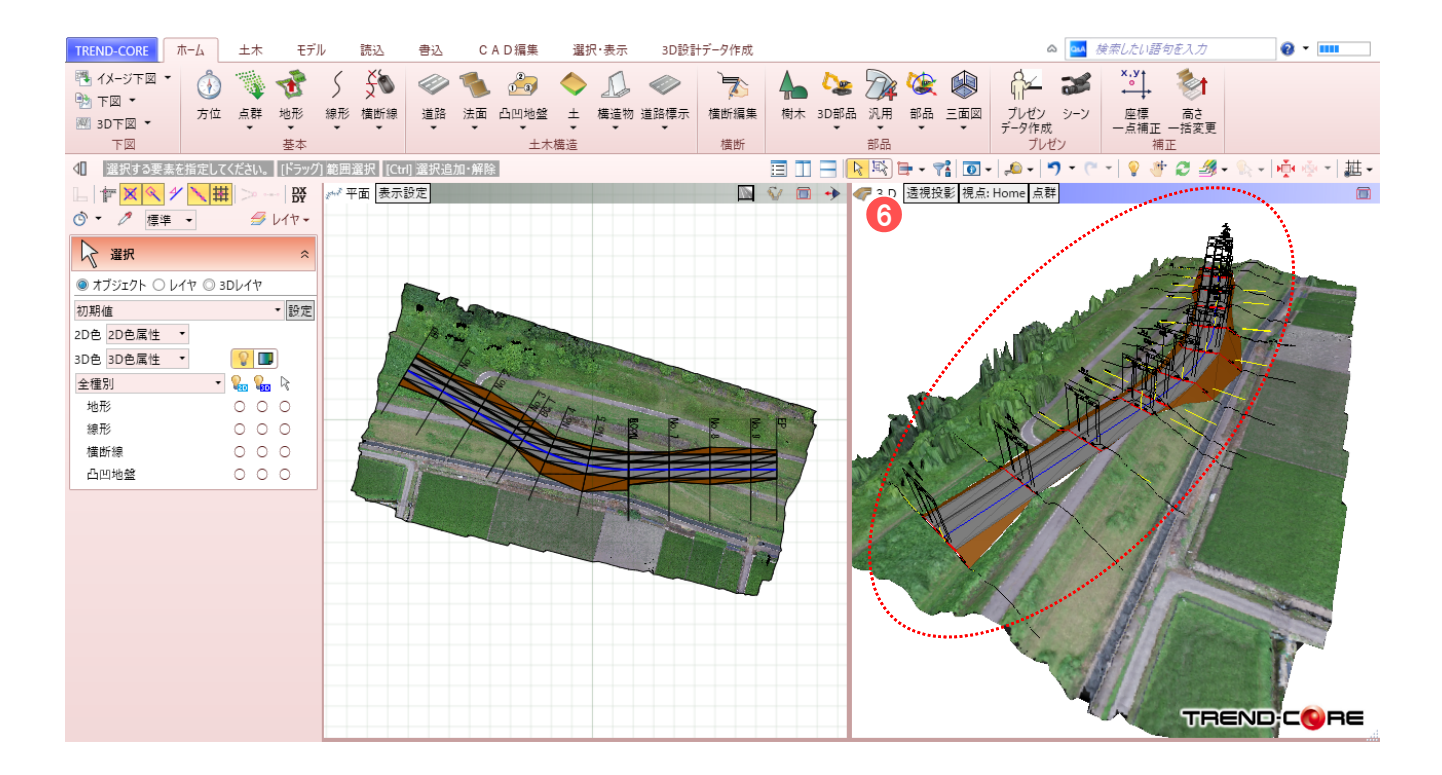

#### 🗣 Memo

#### ■地形のくり抜きについて

地形のくり抜きは、道路、法面、側溝や擁壁などの構造物、または、専用オブジェクトに変換された汎用オブジェクトと、現況地形との 平面上の重なり部分をくり抜きます。

そのため、3 Dモデルは土工データから汎用オブジェクトに変換後、専用オブジェクトに変換することで、くり抜くことが可能になります。

使用データ: 基盤地図地形.XPT 連携用地図.zip

## 1-2. CIMファイル連携 現況地形と基盤地図データの読み込み

TREND-POINTの現況地形をTREND-COREに読み込み、基盤地図を重ねる方法についてご説明します。 基盤地図を取り込むことで、現況や街並みを容易に再現することができます。

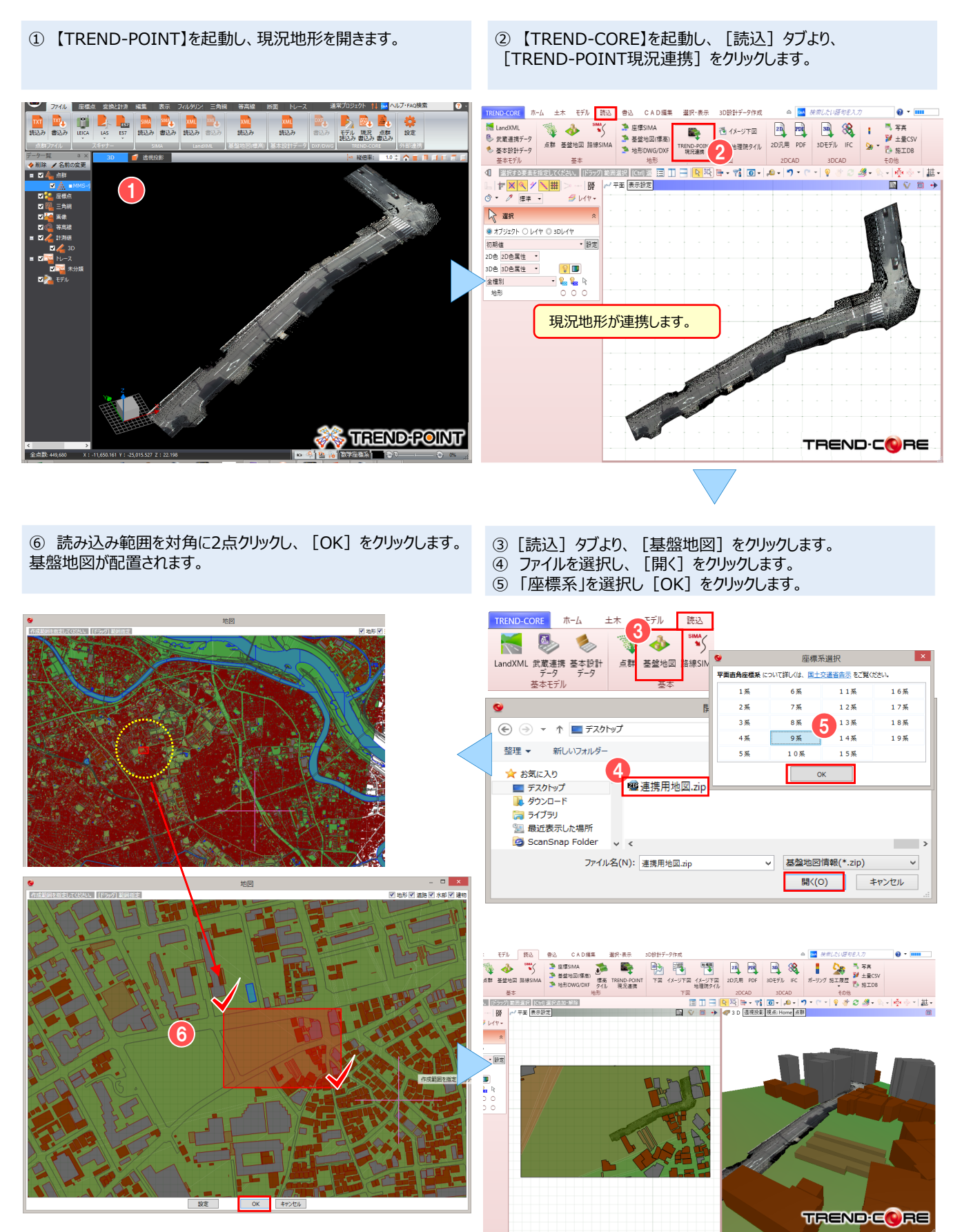

設計・施工計画【TREND-CORE⇔TREND-POINT連携】 使用データ: 現況地形.XPT 3D設計モデル.ifc

# 1-3. CIMファイル連携 現況地形とIFCデータの読み込み

TREND-POINTの現況地形をTREND-COREで読み込み、IFC構造物モデルを配置する 方法をご説明します。

① 【TREND-POINT】を起動し、現況地形を開きます。

 【TREND-CORE】を起動し、[読込] タブより、 [TREND-POINT現況連携] をクリックします。

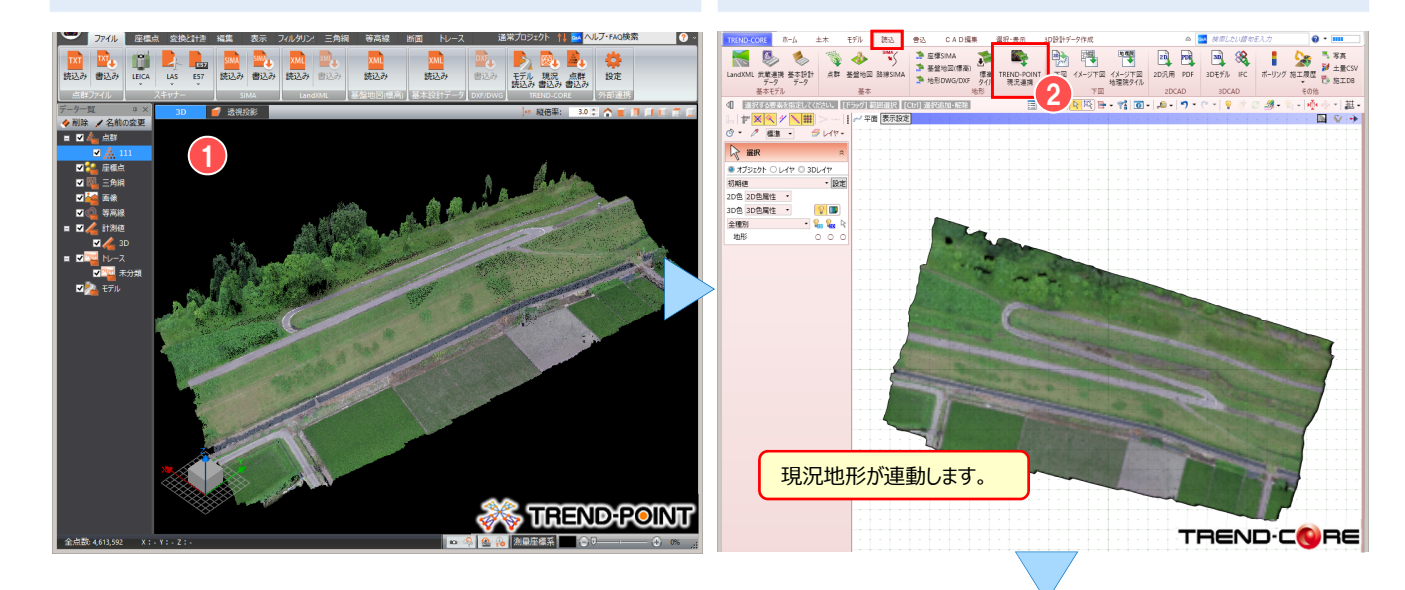

④ 現況地形にIFCモデルを配置します。 ※地形のくり抜き方法は、P1~2ページをご確認ください。 ③ [読込] タブより、 [IFC] をクリックし、配置設定は [OK] を クリックします。

IFCファイルを選択し [開く] をクリックします。

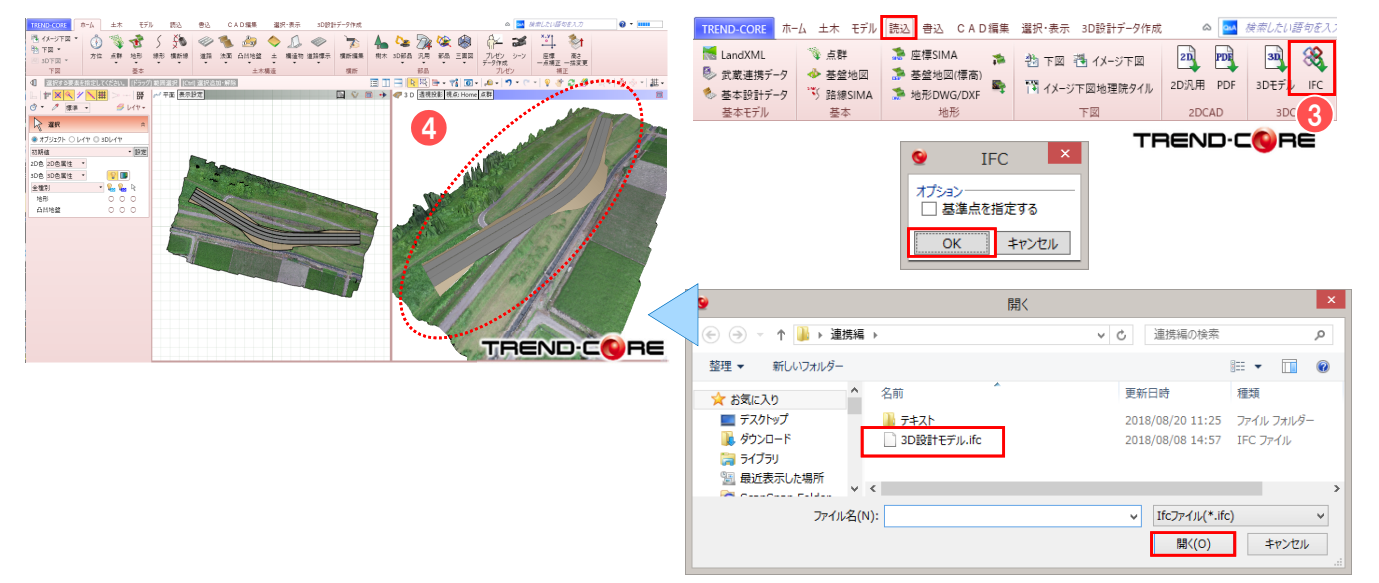

## 🗣 Memo

## ■ IFCファイルについて

IFC(Industry Foundation Classes)とは、buildingSMART Internationalが策定した、国際標準として承認されている3次元 モデルデータ形式です。当初、建築分野でのデータ交換を対象にしていましたが、2013年以降、土木分野を対象にした検討が進められ、 平成29年度からのCIM活用業務及びCIM活用工事では、構造物モデルのデータ交換形式として(オリジナルファイルに加え)IFCを採用 しています。TREND-COREでは、読み込み・書き込みに対応しています。

## 1-4. 3Dシミュレーション

5

TREND-CORE上に重機などの3D部品を配置し、可動範囲を表示した計画モデルをTREND-POINTの現況地形に連携 する方法についてご説明します。現況地形に計画モデルを連携させることで、既設構造物等との干渉確認や計測が可能になり、打ち合わせ時に完成イメージを共有することができます。

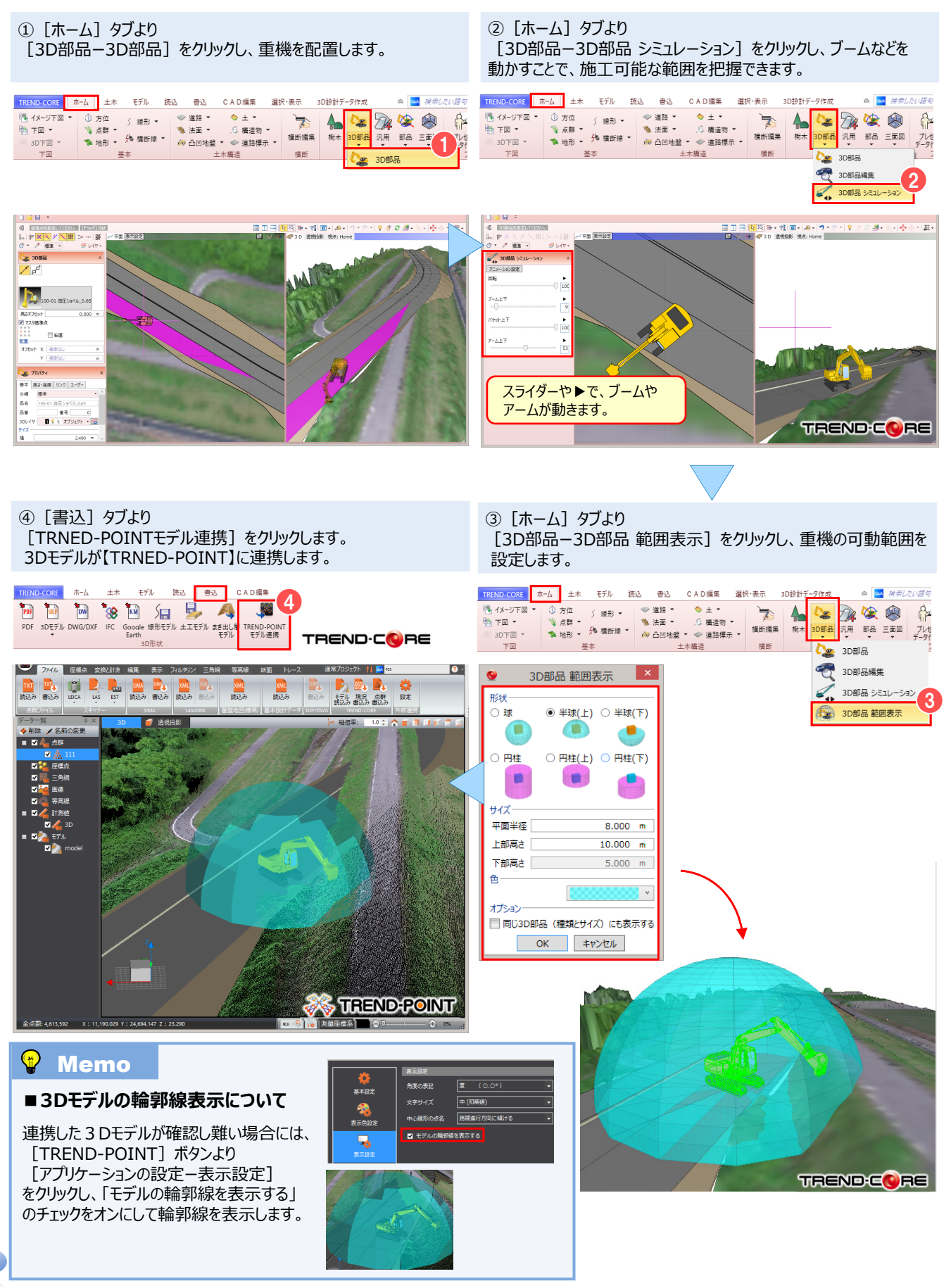

設計·施工計画【TREND-CORE⇔TREND-POINT連携】

使用データ: 3D設計データ(CORE).TCM 現況地形.XPT

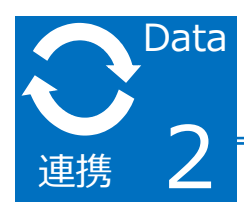

3Dモデルを利用したシミュレーション(ファイル経由編)

TREND-POINTの点群を元に現況地形を連携し、TREND-COREで作成した3D設計データに併せて取り込み、現況地形をくり抜く方法をご説明します。

設計モデルに合わせ地形をくり抜くことで、より完成度の高い3Dモデルを作成することができます。

## 2-1. CIM自動連携 現況地形と3D設計データのくり抜き

 【TREND-CORE】を起動し、【3D設計データ作成】タブの 【土工横断計画】をクリックし、【形状モデル】をクリックします。

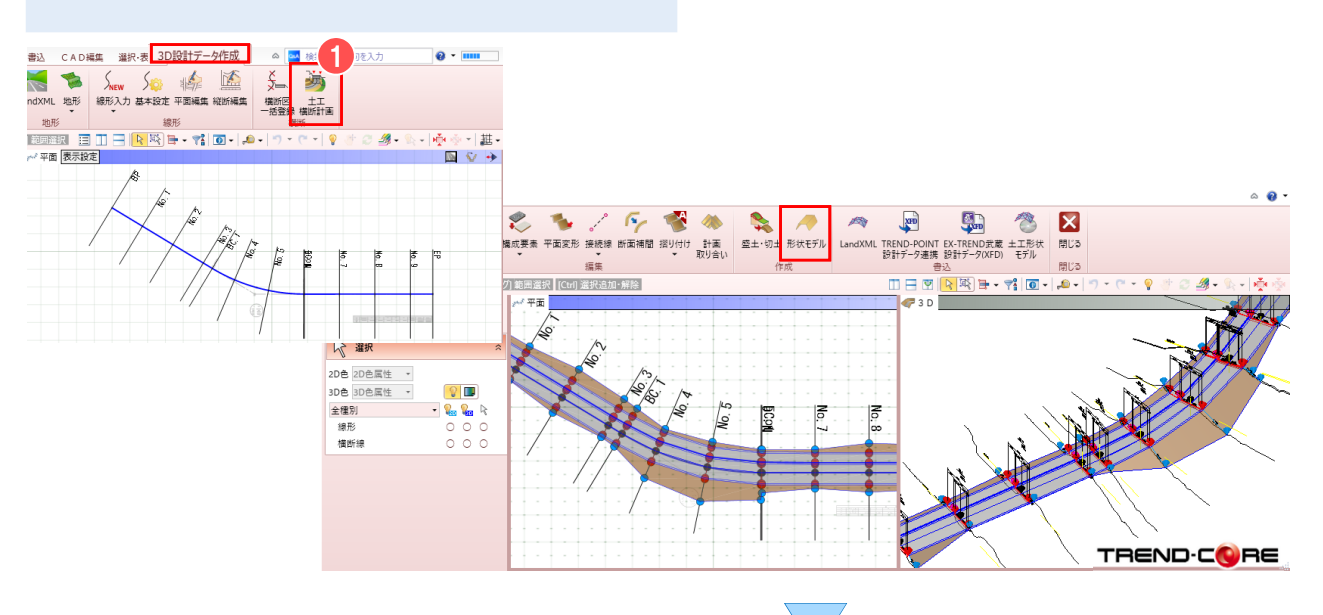

②【TREND-POINT】を起動し、【ファイル】 タブの [現況書込 み]をクリックし、連携ファイルを保存します。その後、【TREND-POINT】は終了します。

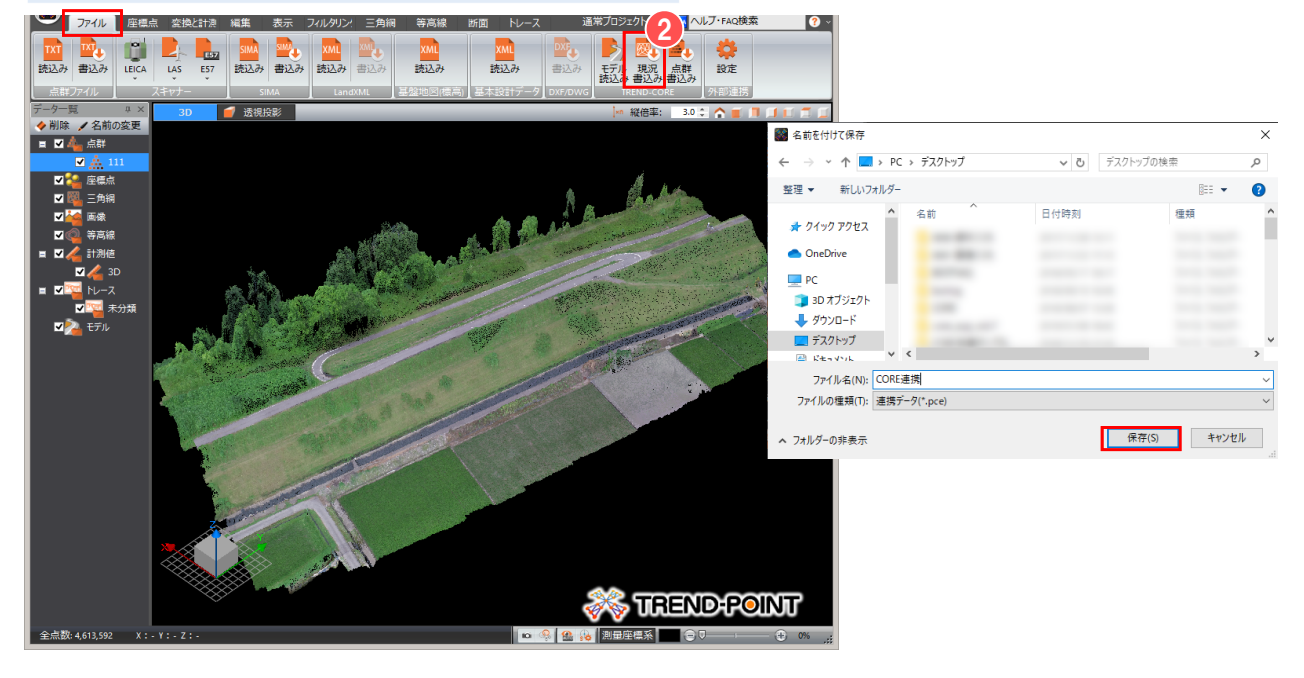

TREND.CORE

## ③【TREND-CORE】より [読込】タブの[TREND-POINT現況連携]をクリックし、連携 ファイルを読み込みます。

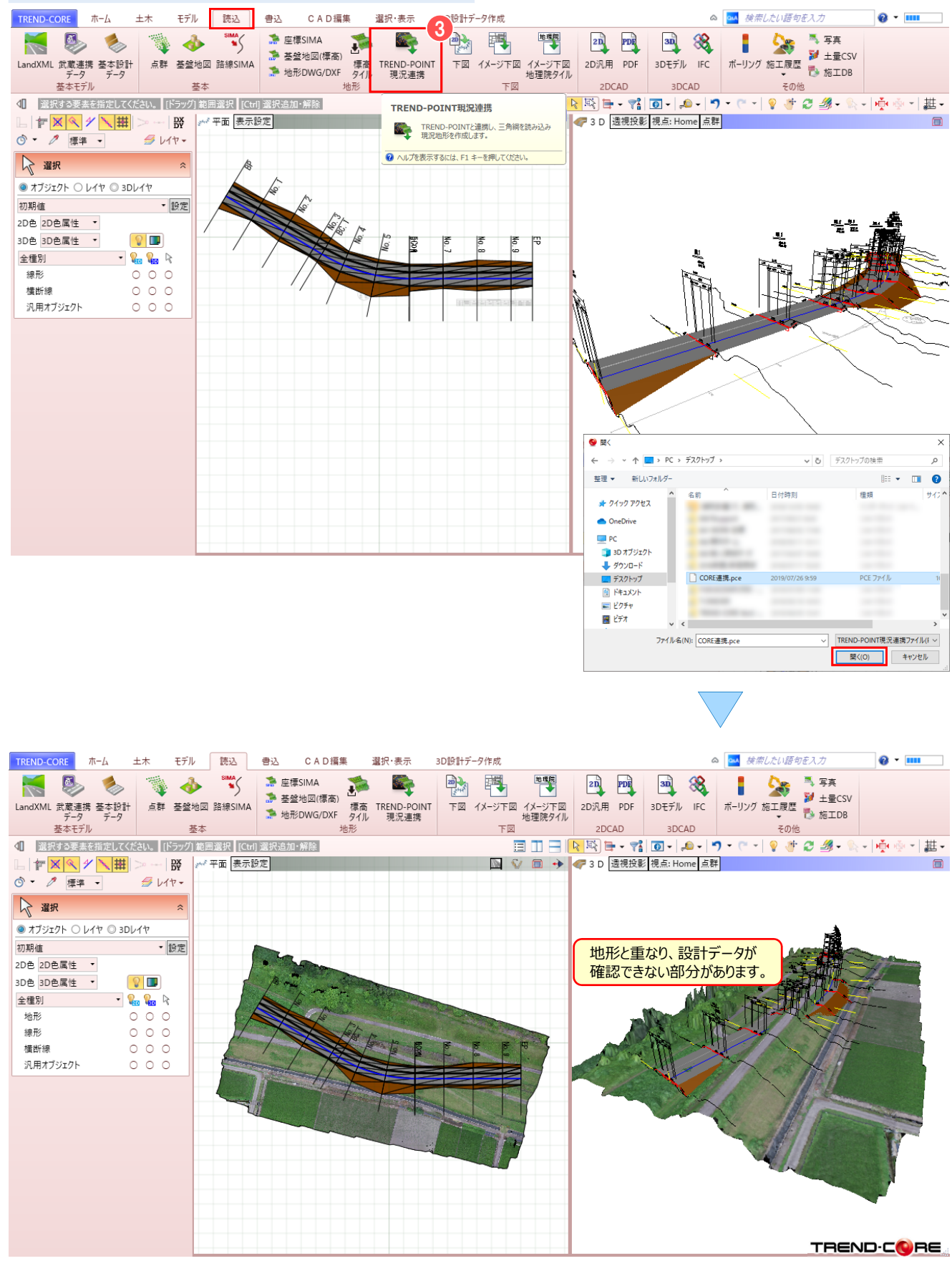

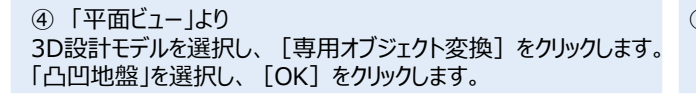

⑤ [ホーム] タブの [地形-くり抜き] をクリックします。

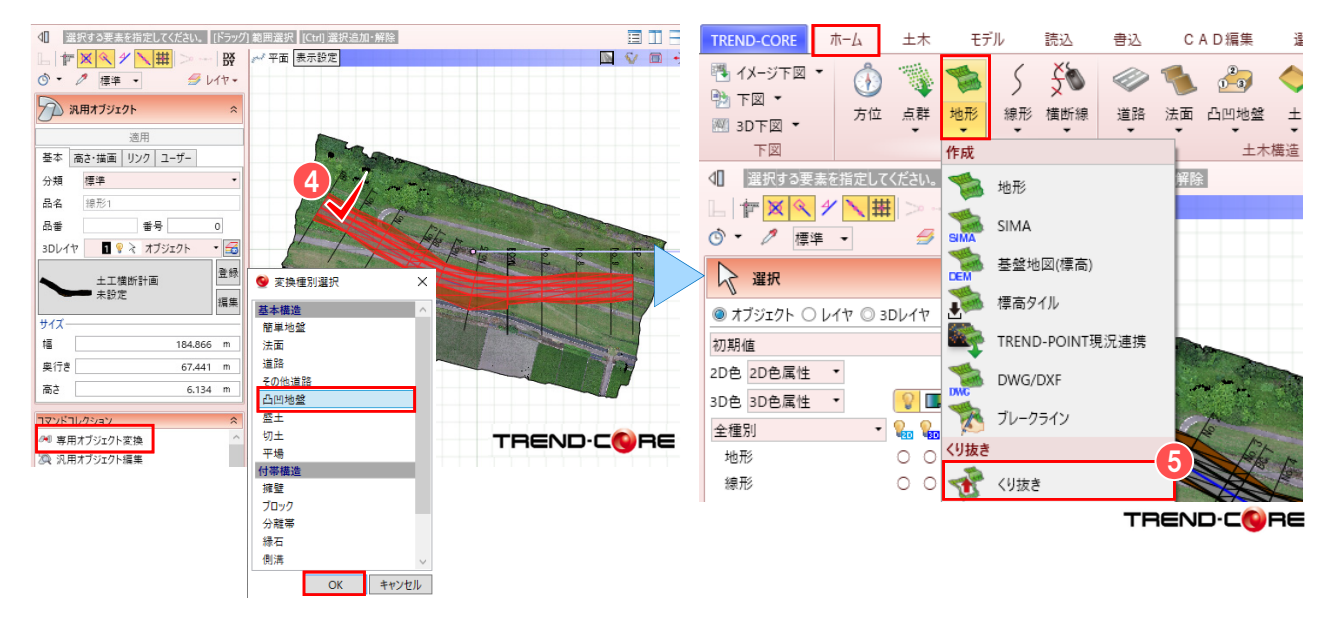

⑥ 設計データに合わせて、地形がくり抜かれます。

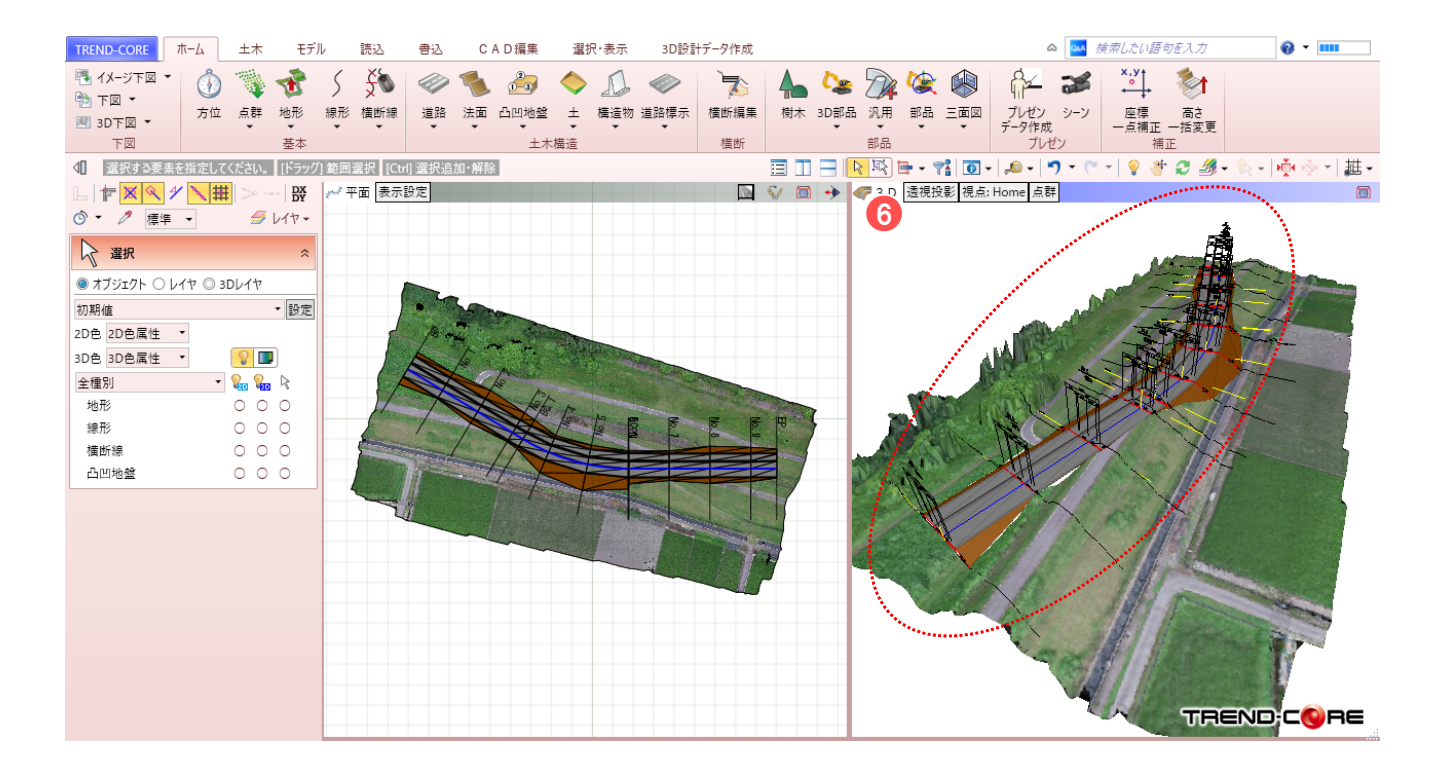

#### 😵 Memo

#### ■地形のくり抜きについて

地形のくり抜きは、道路、法面、側溝や擁壁などの構造物、または、専用オブジェクトに変換された汎用オブジェクトと、現況地形との 平面上の重なり部分をくり抜きます。

そのため、3Dモデルは土工データから汎用オブジェクトに変換後、専用オブジェクトに変換することで、くり抜くことが可能になります。

使用データ: 基盤地図地形.XPT 連携用地図.zip

## 2-2. CIMファイル連携 現況地形と基盤地図データの読み込み

TREND-POINTの現況地形をTREND-COREに読み込み、基盤地図を重ねる方法についてご説明します。 基盤地図を取り込むことで、現況や街並みを容易に再現することができます。

① 【TREND-POINT】を起動し、現況地形を開いて [ファイル] タブの [現況書込み] をクリックし、連携ファイルを保存します。

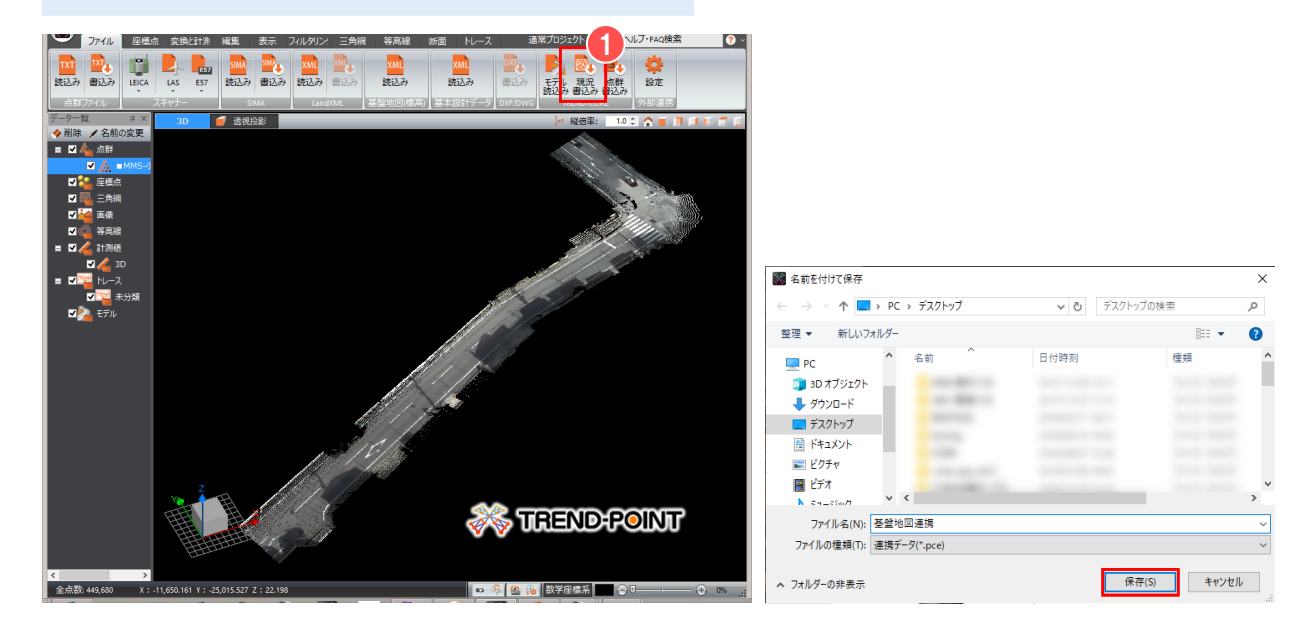

② 【TREND-CORE】を起動し、 [読込] タブの [TREND-POINT現況連携] をクリックして連携ファイルを読み込みます。

| TREND-CORE     ホーム     土木     モデル     読込     | 。 CAD編集 選択・表示 2                                                                                                 | TRIND-CORE ホーム 土木 モデル 読込 会込 CAD編集 選択・表示 30份計データ作成 △ 🚾 使病ルた川语句を入力 📦 • 🚥                                                                                                    |
|----------------------------------------------|----------------------------------------------------------------------------------------------------|----------------------------------------------------------------------------------------------------|
| LandXML 武憲連携 茎本段計<br>テーク<br>室本形行ル      Start | 座標SIMA<br>基盤地図(標高)<br>地形DWG/DXF タイル<br>地形                                                                       | LandXML         学校部         予定第5/MA         予定第5/MA <th》< th="">         予定第5/MA         <th》< th=""></th》<></th》<> |
|                                              |                                                                                                    | 4                                                                                                    |
|                                              |                                                                                                    |                                                                                                    |
|                                              |                                                                                                    |                                                                                                    |
| ● 聞<                                         | ×                                                                                                    | ₩ 2                                                                                                    |
| ← → ~ ↑ ■ > PC > デスクトップ > ~ ○                | デスクトップの検索                                                                                                    | オブジェクト ○ レイヤ ◎ 3Dレイヤ                                                                                                    |
| 整理 ▼ 新しいフォルダー                                | i 🕶 🕶 👩                                                                                                    | 初期値 ・ 設定                                                                                                    |
|                                              | 1929 H.C.A                                                                                                    | 2D色 2D色属性 •                                                                                                    |
| T 7275 7                                     | Teacher 1919                                                                                                    | > 3Dē 3Dēļātē • 💡 💷                                                                                                    |
|                                              |                                                                                                    |                                                                                                    |
| ₽ 205v                                       |                                                                                                    | 1878 000                                                                                                    |
| ビデオ                                          |                                                                                                    |                                                                                                    |
| 51-ジック                                       | 71                                                                                                    | 現況地形が読み込まれます。                                                                                                    |
| L Windows (C)                                | in the second second second second second second second second second second second second second second second |                                                                                                    |
| Recovery Image (E                            |                                                                                                    |                                                                                                    |
|                                              |                                                                                                    |                                                                                                    |
| □ 基盤地図連携.pce 2019/07/26 11:25                | PCE ファイル                                                                                                    |                                                                                                    |
|                                              |                                                                                                    |                                                                                                    |
| ファイル-省(N): <u>基盤地図連携.pce</u> ✓               | TREND-POINT現況連携ファイル(F >                                                                                         |                                                                                                    |
|                                              | 開く(O) キャンセル                                                                                                    |                                                                                                    |
|                                              | .52                                                                                                    |                                                                                                    |
|                                              |                                                                                                    | TREND-CORE                                                                                                    |

③ [読込] タブより、[基盤地図] をクリックします。
④ ファイルを選択し、[開く] をクリックします。
⑤ 「座標系」を選択し [OK] をクリックします。

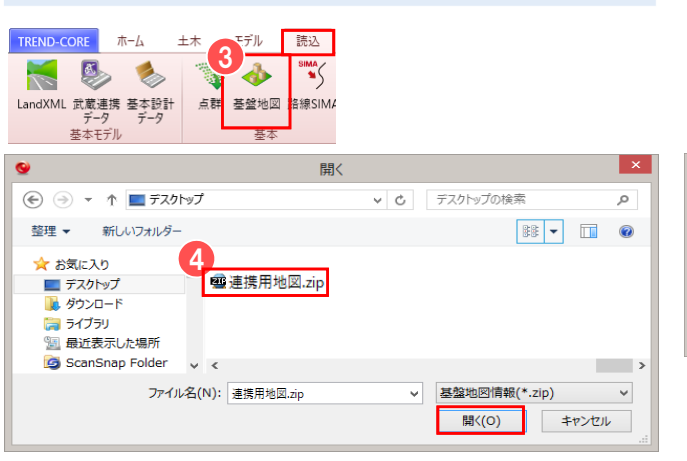

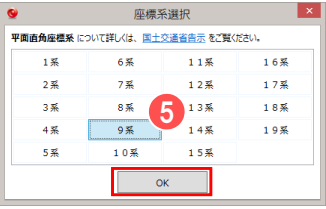

⑥ 読み込み範囲を対角に2点クリックし、[OK]をクリックします。 基盤地図が配置されます。

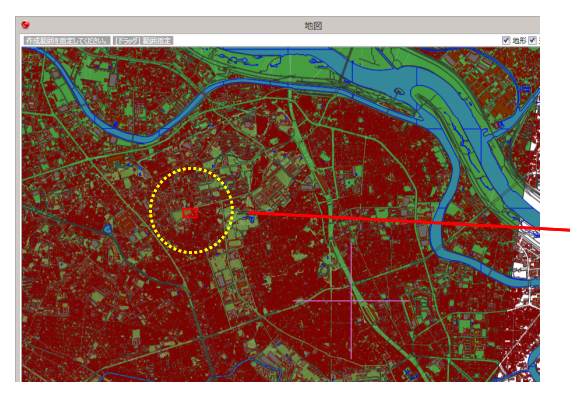

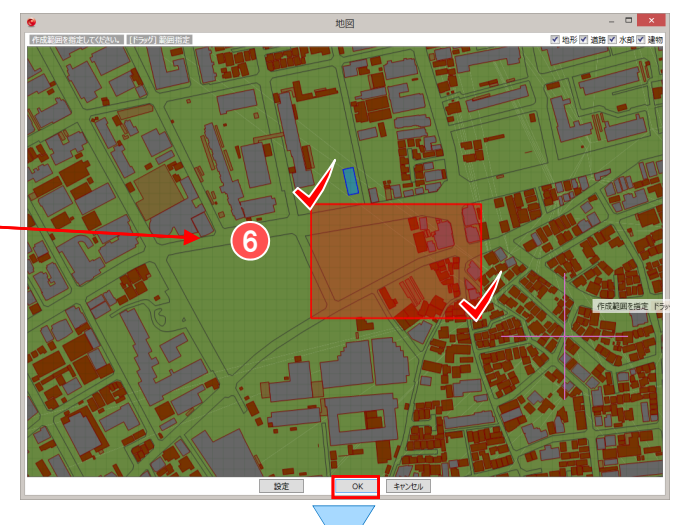

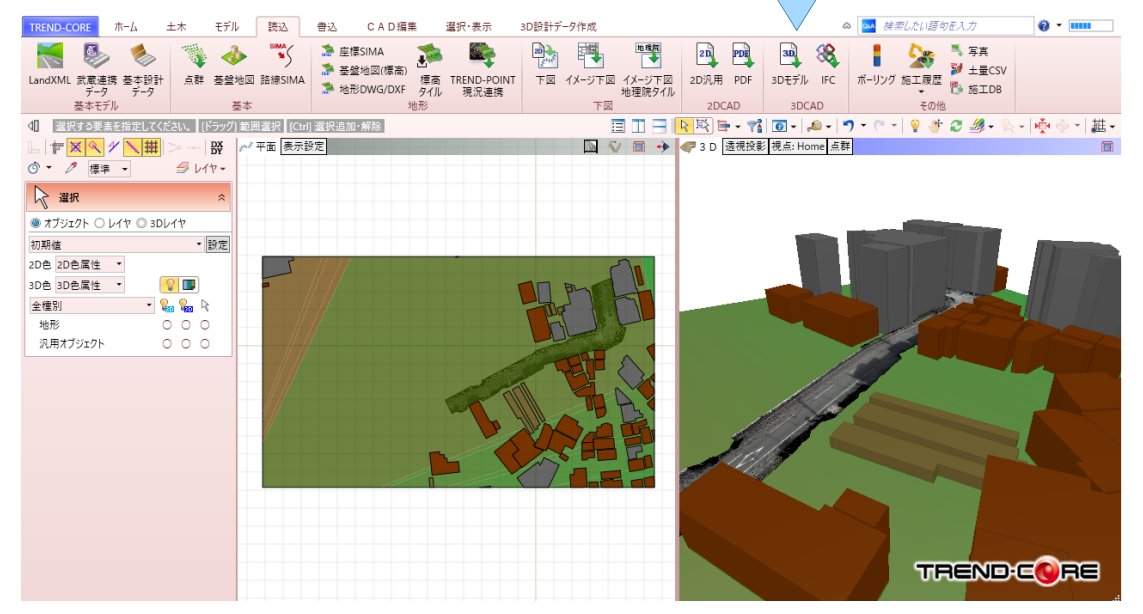

設計・施工計画【TREND-CORE⇔TREND-POINT連携】 使用データ: 現況地形.XPT 3D設計モデル.ifc

# 2-3. CIMファイル連携 現況地形とIFCデータの読み込み

TREND-POINTの現況地形をTREND-COREで読み込み、IFC構造物モデルを配置する 方法をご説明します。

① 【TREND-POINT】を起動し、 [ファイル] タブの [現況書込 み] をクリックし、連携ファイルを保存します。その後、【TREND-POINT】は終了します。

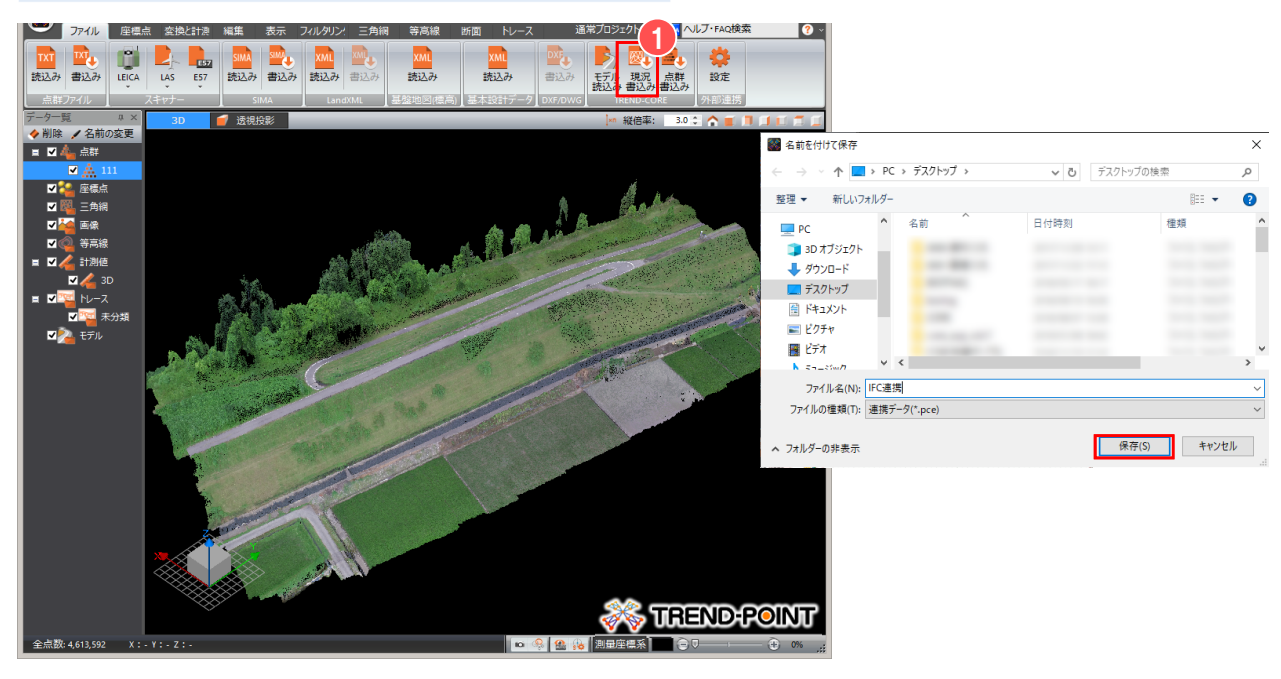

② 【TREND-CORE】を起動し、 [読込] タブの [TREND-POINT現況連携] をクリックし、連携ファイルを読み込みます。

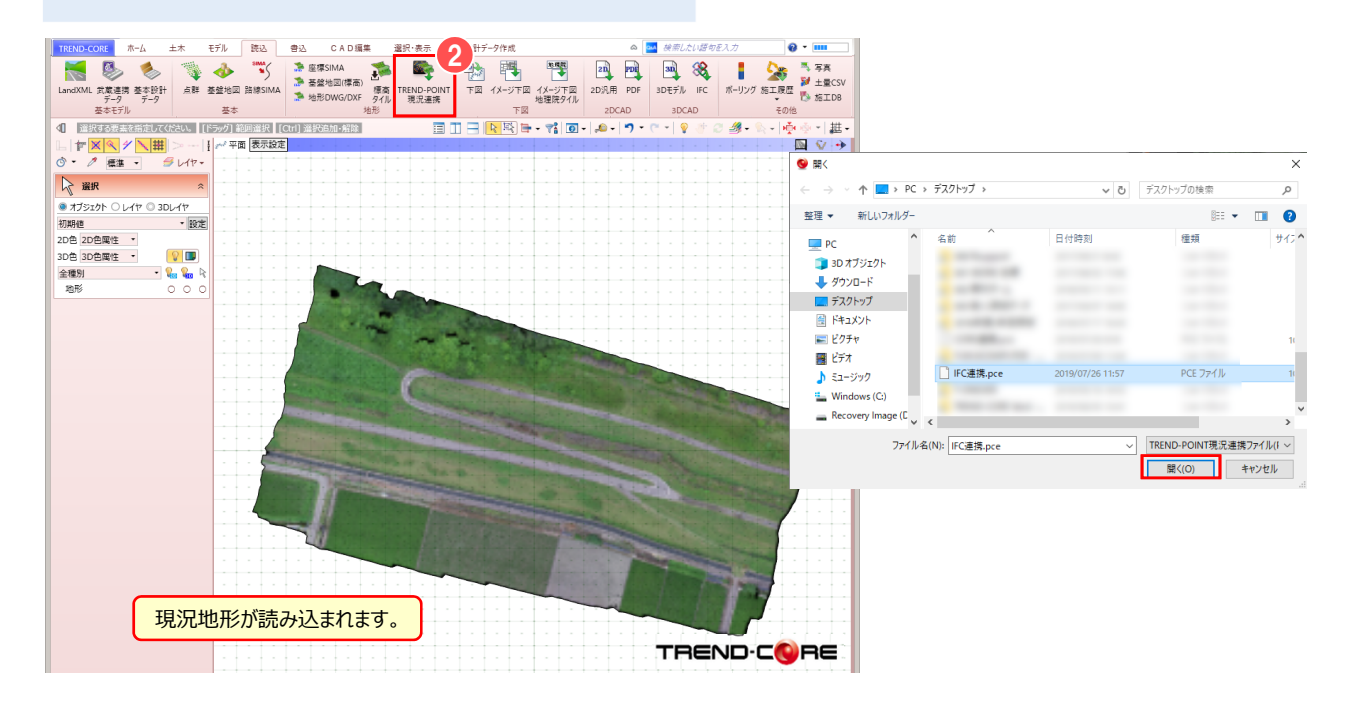

③ [読込] タブより、 [IFC] をクリックし、配置設定は [OK] を クリックします。 IFCファイルを選択し [開く] をクリックします。

| <ul> <li>TREND-CORE ホー</li> <li>LandXML</li> <li>武蔵連携データ</li> <li>基本設計データ</li> <li>基本設計データ</li> <li>基本モデル</li> </ul> | ム 土木 モデル<br>学 点群<br>参 基盤地図<br>学 路線SIMA<br>基本 | 読込         書込         CAD編集           ● 座標SIMA         ●           ● 基盤地図(標高)         ●           ● 地形DWG/DXF         ●           地形         ● | 違沢・表示 3D設計データ作成<br>10 下回 10 パメージ下回<br>13 パメージ下回地理院タイル 下回 |      | IFC<br>プション<br>基準点を指定する<br>OK キャンセル | ×                       |            |                                  |                       |       |
|----------------------------------------------------------------------------------------------------|----------------------------------------------|----------------------------------------------------------------------------------------------------|----------------------------------------------------------|------|-------------------------------------|-------------------------|------------|----------------------------------|-----------------------|-------|
|                                                                                                    |                                              |                                                                                                    |                                                          | 0    |                                     | 盟                       | K          |                                  |                       | ×     |
|                                                                                                    |                                              |                                                                                                    |                                                          |      | ▽ ↑ 🌗 ▶ 連携編 ▶                       | מתו                     | ×<br>ح     | 連携編の検索                           |                       | P     |
|                                                                                                    |                                              |                                                                                                    |                                                          | 整理 ▼ | 新しいフォルダー                            |                         |            |                                  | • =                   | 0     |
|                                                                                                    |                                              |                                                                                                    |                                                          | 📩 が気 | に入り ^                               | 名前                      | 更新         | 新日時                              | 種類                    |       |
|                                                                                                    |                                              |                                                                                                    |                                                          |      | スクトップ<br>ウンロード<br>イブラリ<br>近表示した場所   | → テキスト<br>③ 3D設計モデル.ifc | 20:<br>20: | 18/08/20 11:25<br>18/08/08 14:57 | ファイル フォルダ<br>IFC ファイル | -     |
|                                                                                                    |                                              |                                                                                                    |                                                          | ~~~~ | →                                   |                         |            | 1                                |                       | >     |
|                                                                                                    |                                              |                                                                                                    |                                                          |      | <i>J</i> 71ル <sub>4</sub> (N):      |                         | ¥          | Ircノアイル(*.irc<br>開く(O)           | :)<br>キャンセル           | ×<br> |
|                                                                                                    |                                              |                                                                                                    |                                                          |      |                                     |                         |            |                                  |                       |       |

④ 現況地形にIFCモデルを配置します。 ※地形のくり抜き方法は、P6~8ページをご確認ください。

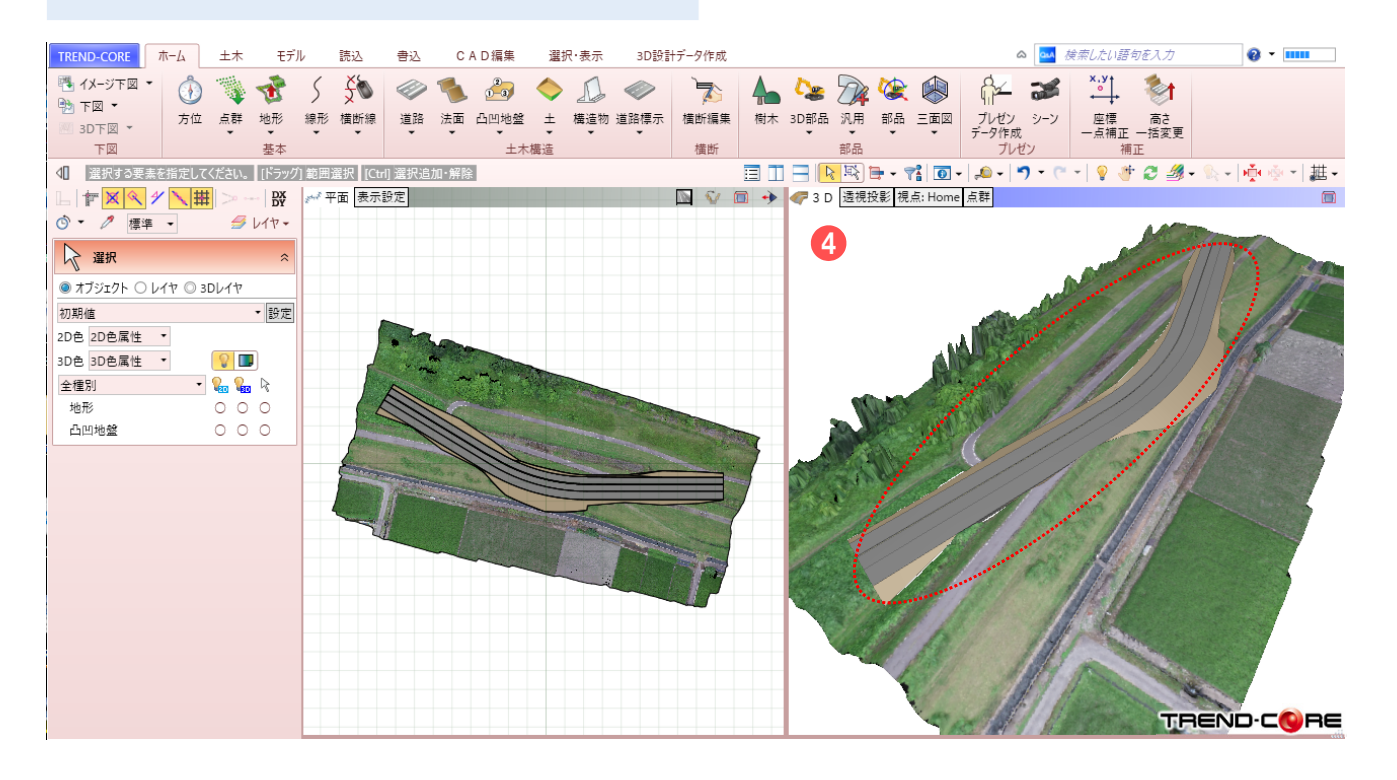

#### 🗣 Memo

#### ■ IFCファイルについて

IFC(Industry Foundation Classes)とは、buildingSMART Internationalが策定した、国際標準として承認されている3次元 モデルデータ形式です。当初、建築分野でのデータ交換を対象にしていましたが、2013年以降、土木分野を対象にした検討が進められ、 平成29年度からのCIM活用業務及びCIM活用工事では、構造物モデルのデータ交換形式として(オリジナルファイルに加え)IFCを採用 しています。TREND-COREでは、読み込み・書き込みに対応しています。

# 2-4. 3Dシミュレーション

TREND-CORE上に重機などの3D部品を配置し、可動範囲を表示した計画モデルをTREND-POINTの現況地形に連携 する方法についてご説明します。現況地形に計画モデルを連携させることで、既設構造物等との干渉確認や計測が可能になり、打ち合わせ時に完成イメージを共有することができます。

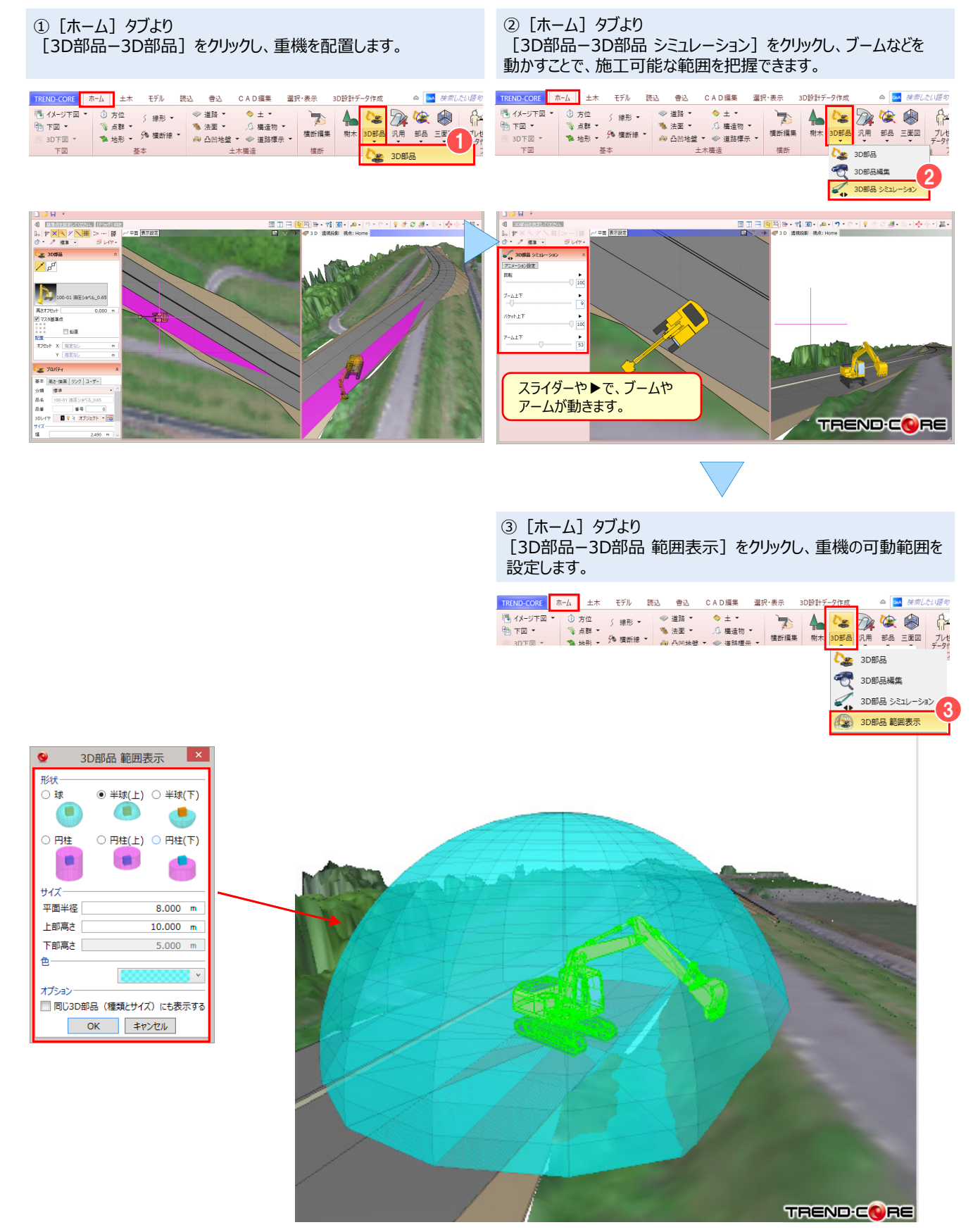

④ [書込] タブの [TREND-POINTモデル連携] をクリックし、連携ファイルを保存します。

| TREND-CORE ホー<br>アリア エア E<br>PDF 3Dモデル DWG           | -/_ ±    | 木 モデル<br>・<br>・<br>Google 線形<br>Earth<br>3D形利 | 読込 書込<br>()<br>()<br>()<br>()<br>()<br>()<br>()<br>()<br>()<br>() | C A D 編集<br>4<br>単L R TREND-POINT<br>モデル連携 | TREND                                  | ·CQRE |
|------------------------------------------------------|----------|-----------------------------------------------|-------------------------------------------------------------------|--------------------------------------------|----------------------------------------|-------|
| 🔮 名前を付けて保存                                           |          |                                               |                                                                   |                                            | ×                                      |       |
| $\leftarrow \rightarrow \checkmark \uparrow \square$ | > PC >   | デスクトップ                                        |                                                                   | ✓ 0 デスクトップの様                               | (索 ) /                                 | 1     |
| 整理 ▼ 新しいフ                                            | オルダー     |                                               |                                                                   |                                            | ······································ |       |
| > 👆 ダウンロード                                           | <u>^</u> | 前 ()                                          | 日付時刻                                                              | 種類                                         | サイズ ^                                  |       |
| > 📃 デスクトップ                                           |          |                                               |                                                                   |                                            |                                        |       |
| > 🛗 ドキュメント                                           |          |                                               |                                                                   |                                            |                                        |       |
| > 📰 ピクチャ                                             |          |                                               |                                                                   |                                            |                                        |       |
| > 📕 ビデオ                                              |          |                                               |                                                                   |                                            |                                        |       |
| > 🎝 ミュージック                                           |          |                                               |                                                                   |                                            |                                        |       |
| > 🏪 Windows (C:)                                     |          | _                                             |                                                                   |                                            |                                        |       |
| > 👝 Recovery Ima                                     | ge       |                                               |                                                                   |                                            | ¥                                      |       |
| < 🚢 ∻∞kn_A                                           | ~ <      |                                               |                                                                   |                                            | >                                      |       |
| ファイル名(N):                                            | モデル連携。   | cpm                                           |                                                                   |                                            | ~                                      |       |
| ファイルの種頬(T):                                          | モデル連携の   | ファイル(*.cpm)                                   |                                                                   |                                            | ~                                      |       |
| ▲ フォルダーの非表示                                          |          |                                               |                                                                   | 保存(S)                                      | キャンセル                                  |       |

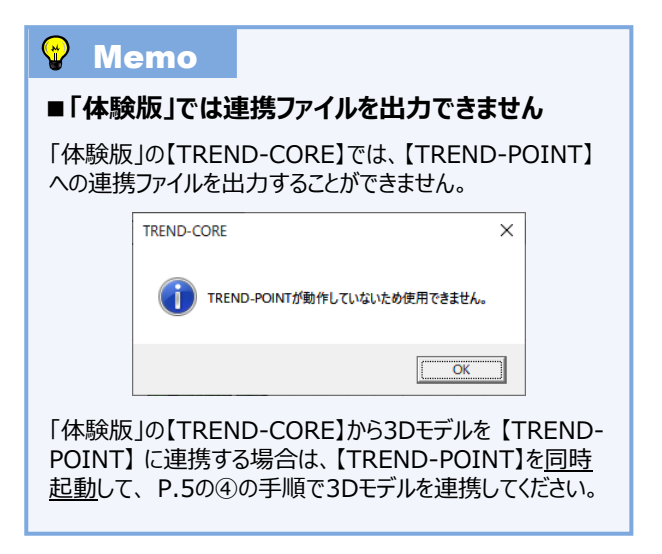

⑤【TREND-POINT】より、 [ファイル] タブの [モデル読込み] を クリックし、連携ファイルを読み込みます。

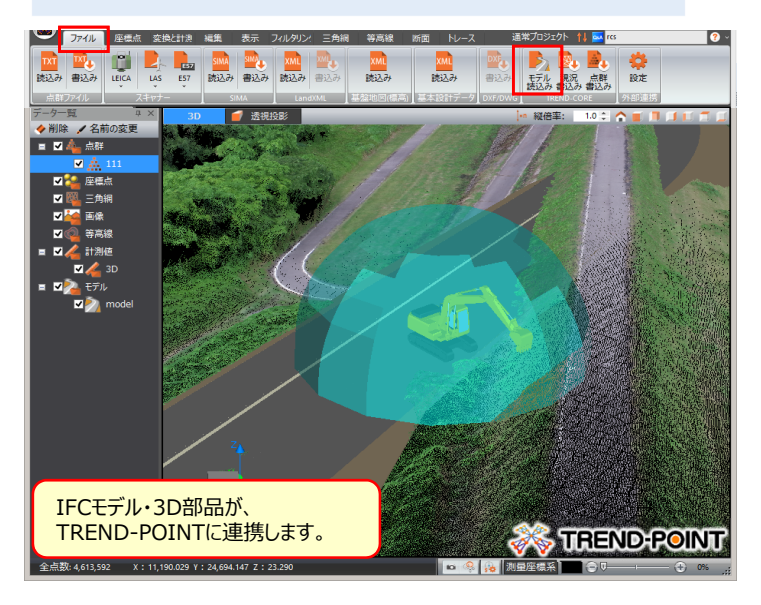

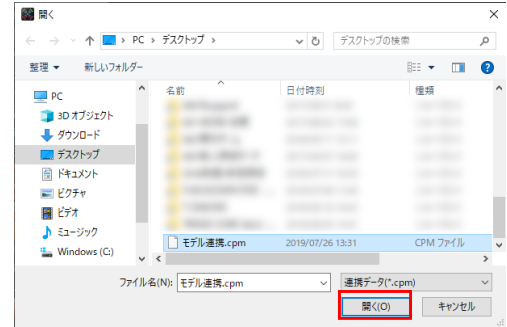

## 🗣 Memo

#### ■3Dモデルの輪郭線表示について

連携した3Dモデルが確認し難い場合には、 [TREND-POINT] ボタンより [アプリケーションの設定-表示設定] をクリックし、 「モデルの輪郭線を表示する」のチェックをオンにして輪郭線を表示します。

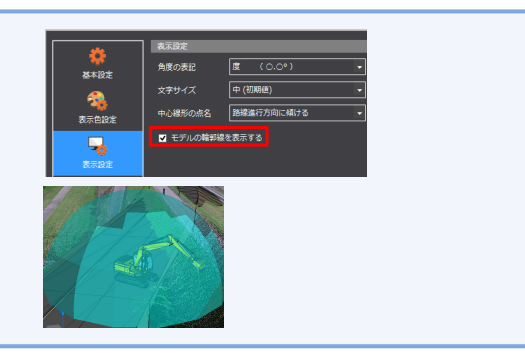